These instructions walk you through downloading Microsoft Word. All Microsoft applications follow the same downloading process.

- 1. Go to the app store and search for Office 365.
- 2. Select which Microsoft application you would like to download and click install.

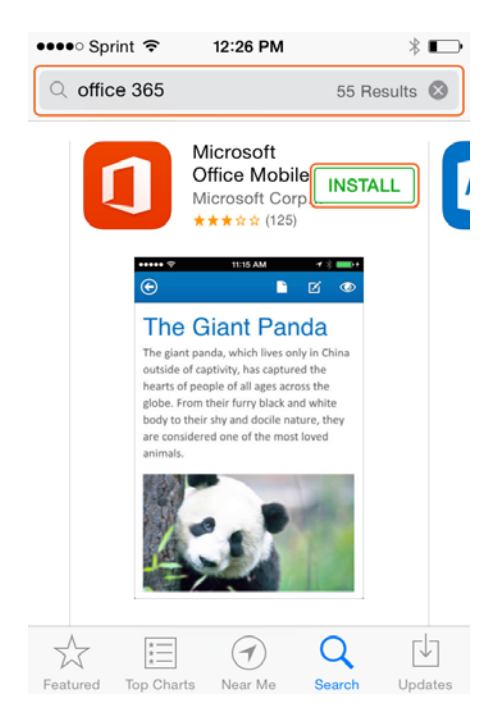

3. Wait for the application to download and then select open.

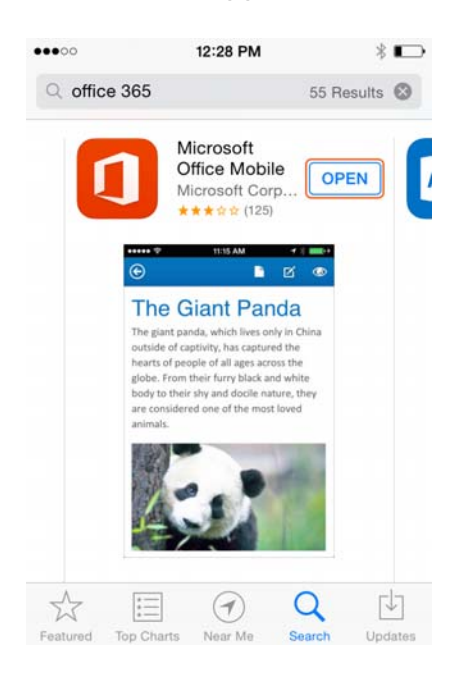

4. Swipe through the introduction pages until you can select the Get Started button, and click.

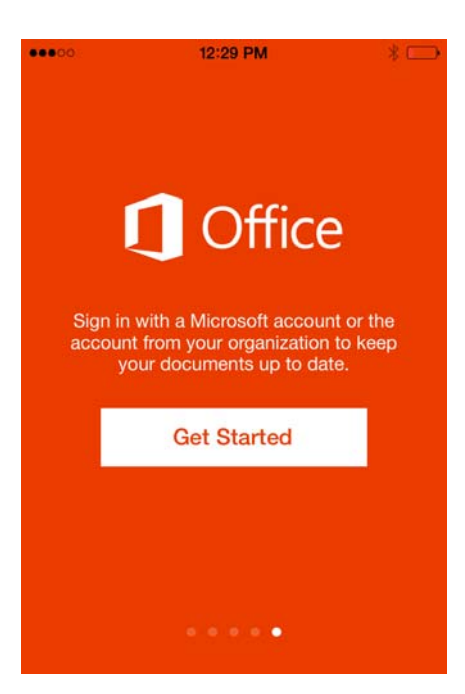

5. Enter your BYUHNetid@byuh.edu for the email address.

| •• | ••••• 12:29 PM 🛞 🔛                                                       |
|----|--------------------------------------------------------------------------|
|    | €                                                                        |
|    | Sign in                                                                  |
|    | Type the email address of the account you would like to use with Office. |
|    | Type your email address                                                  |
|    |                                                                          |
|    | Next                                                                     |
|    |                                                                          |
|    | When you sign in, your documents and settings are online                 |
|    | Filvady statement                                                        |

6. On the sign in page, use your BYUHNetID@byuh.edu as the username and your BYUHNetID password as the password.

7. Click Sign in.

| 12:30 PM                 | * 🖸                                                                              |
|--------------------------|----------------------------------------------------------------------------------|
|                          |                                                                                  |
|                          |                                                                                  |
|                          |                                                                                  |
| etid@byuh.edu            |                                                                                  |
|                          |                                                                                  |
| tid password             |                                                                                  |
| it information will be s | saved.                                                                           |
| Sign in                  |                                                                                  |
|                          | 12:30 PM<br>etid@byuh.edu<br>tid password<br>nt information will be s<br>Sign in |

8. Wait for office to configure and then select Continue to Office.

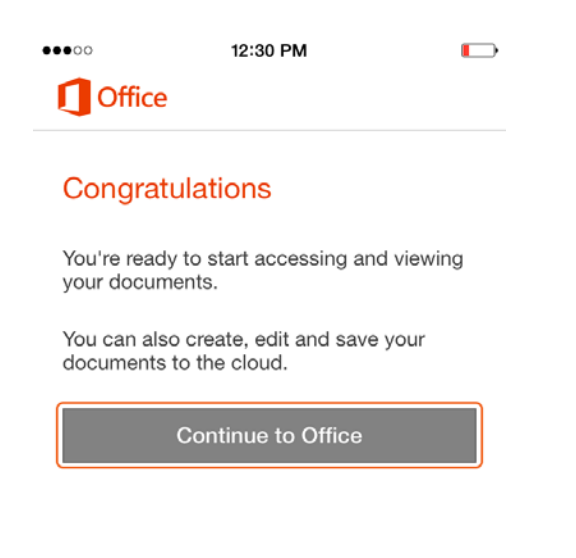